상담소 소개 메시지를 입력한 후, [등록하기]를 클릭하면 상담소 등록이 완료됩니다.

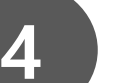

| 상담매체<br>■오프라인 상담 ■온라인 상담 | ●●● (온라인, 오프라인 모두 가능하다면 둘 다 선택합니다)   |
|--------------------------|--------------------------------------|
|                          | • <b>[주소찾기]</b> 를 사용하여 상담소 위치를 설정합니다 |
| 상담소 주소 주소찾기 삭제           | * 이 주소로 [PSY-INFO] 메인페이지의 지도에        |
|                          | 상담소가 표시됩니다                           |
| 3                        |                                      |
| ·<br>· 상담소 소속 상담심리사      | • 상담소에 소속된 상담심리사 명단 관리 메뉴입니다         |
| 최 급)소속해제 서 소속해제          | 상담심리사들이 직접 소속여부를 설정하며,               |
|                          | → 상담심리사가 퇴사한 경우 각 상담소의 담당자가          |

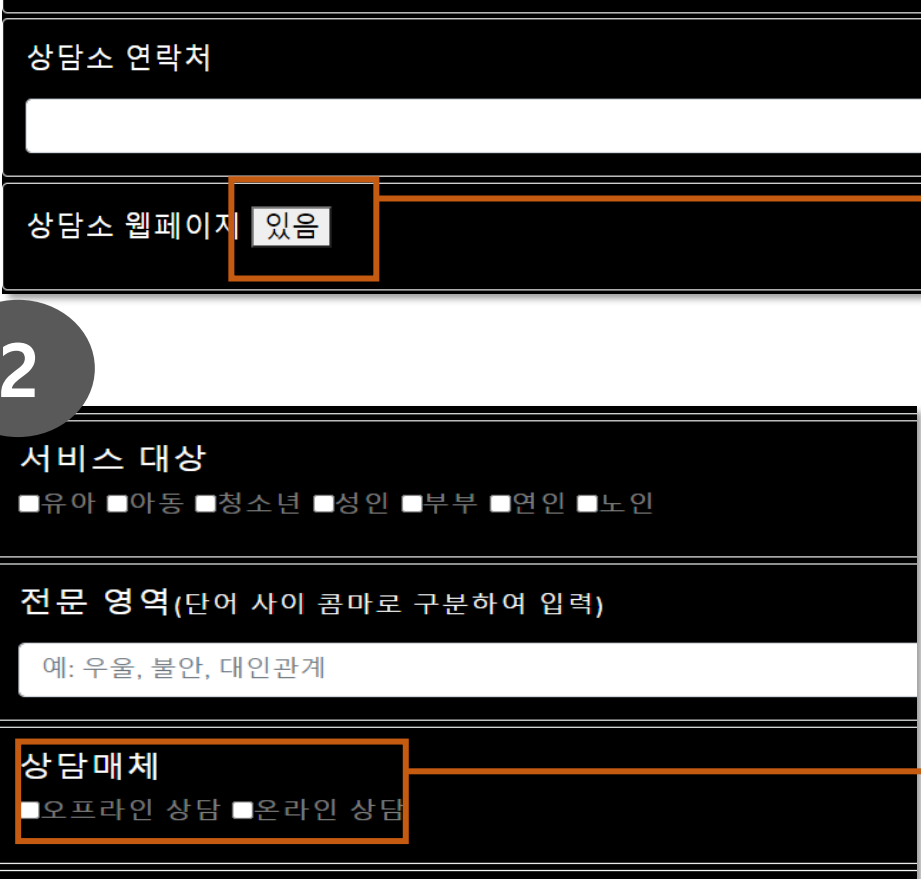

|                     | 상담사등록           | 수퍼바이저등록 | 상담소등록 | 그리에이터등록 | <b> </b> •• | • |
|---------------------|-----------------|---------|-------|---------|-------------|---|
| 답소 등록(공개 <b>∞</b> ) |                 |         |       |         |             |   |
| 상담소 이               | 름               |         |       |         | •           | , |
|                     |                 |         |       |         |             | , |
| 상담소 연               | 변락처             |         |       |         |             |   |
|                     |                 |         |       |         |             | , |
| 상담소 웝               | 빌페이지 <u>있</u> 음 |         |       |         | -           |   |

## [심리사Only]-[내정보수정] - [상담소등록] 클릭

상담소 홈페이지가 있다면, '있음'을 클릭하여 주소를

상담소 정보 공개 여부를 선택합니다

상담소 이름과 연락처를 입력합니다

상담소의 주요 상담 대상을 선택합니다

[상담 매체] 상담을 진행하는 방법을 선택합니다

**'소속해제'**를 클릭하여 명단에서 제외할 수 있습니다

• 상담소의 전문 영역을 입력합니다

입력합니다

상담소 등록하기